#### Xerox<sup>®</sup> ColorQube<sup>™</sup> 9201/9202/9203 Como fazer uma cópia

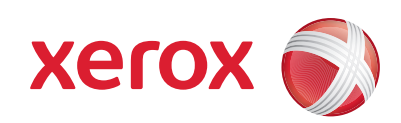

## Preparação

- 1. Pressione o botão Limpar tudo (AC) duas vezes e a opção Confirmar para cancelar todas as seleções anteriores de programação da tela.
- 2. Coloque os documentos originais com a face para cima no Alimentador de originais ou com a face para baixo no Vidro de originais.

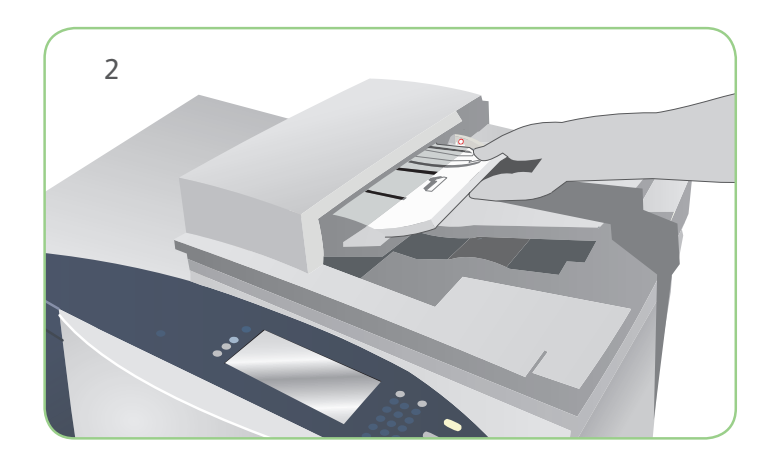

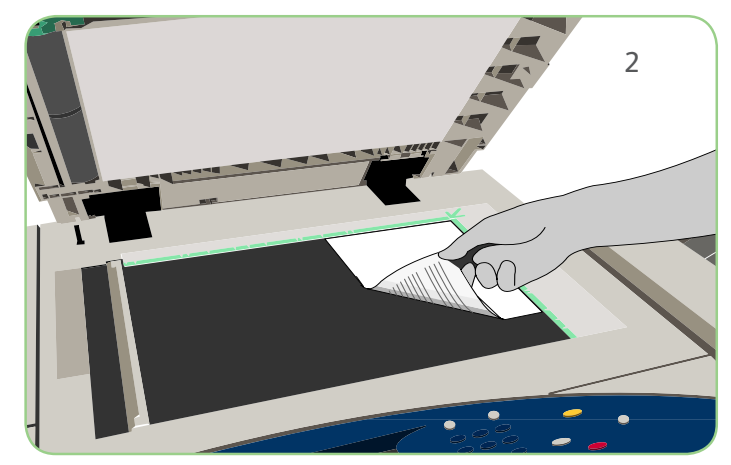

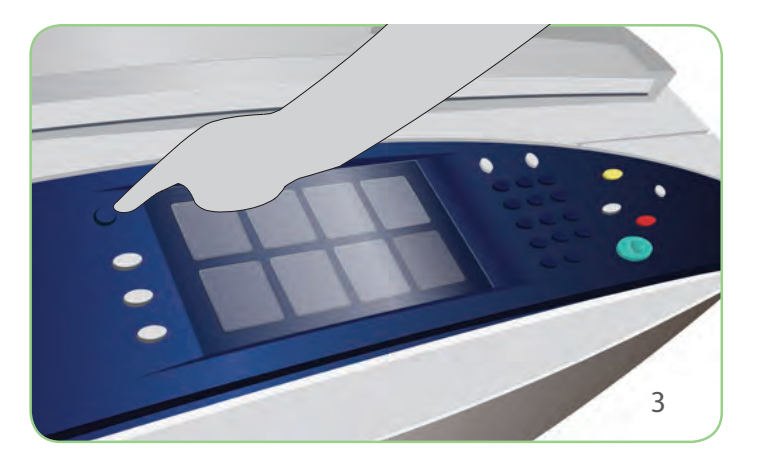

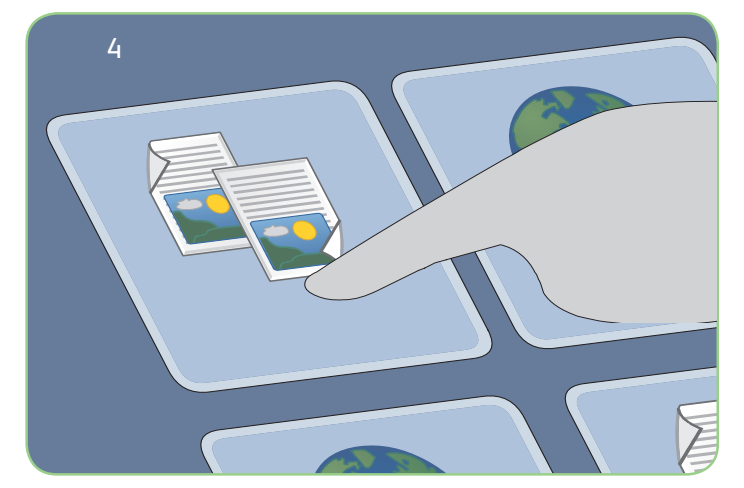

## Digitalizar

- 3. Pressione o botão Página inicial de serviços.
- 4. Selecione a opção Cópia. A guia Cópia é exibida.
- 5. Faça as alterações de programação necessárias, como Cor da saída, Reduzir/Ampliar, Origem do papel, Cópia em 2 faces e Opções de acabamento.
- 6. Digite a quantidade de cópias usando o teclado numérico.
- 7. Pressione Iniciar para digitalizar os originais e processar o trabalho de cópia.

O trabalho de cópia entra na fila de trabalhos prontos para processamento.

### Mais informações

Para obter mais informações, consulte:

- Guia do Usuário
- Guia de Utilização Rápida
- http://www.support.xerox.com

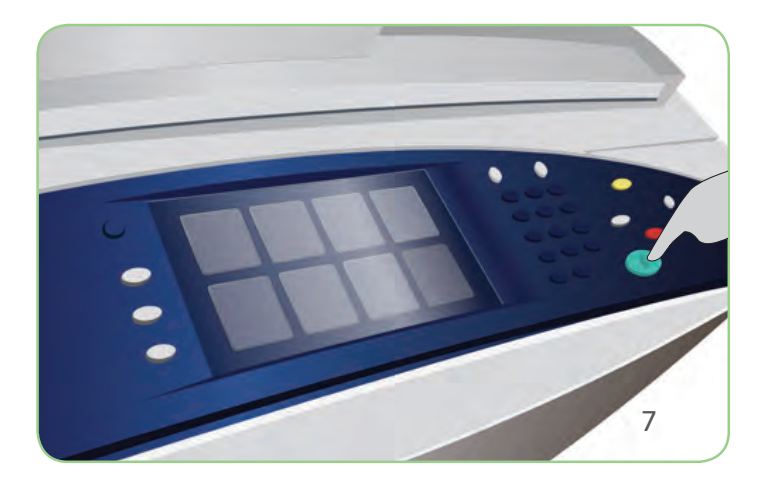

### Xerox<sup>®</sup> ColorQube<sup>™</sup> 9201/9202/9203 Como enviar um fax

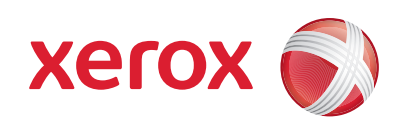

## Preparação

- 1. Pressione o botão Limpar tudo (AC) duas vezes e a opção Confirmar para cancelar todas as seleções anteriores de programação da tela.
- 2. Coloque os documentos originais com a face para cima no Alimentador de originais ou com a face para baixo no Vidro de originais.

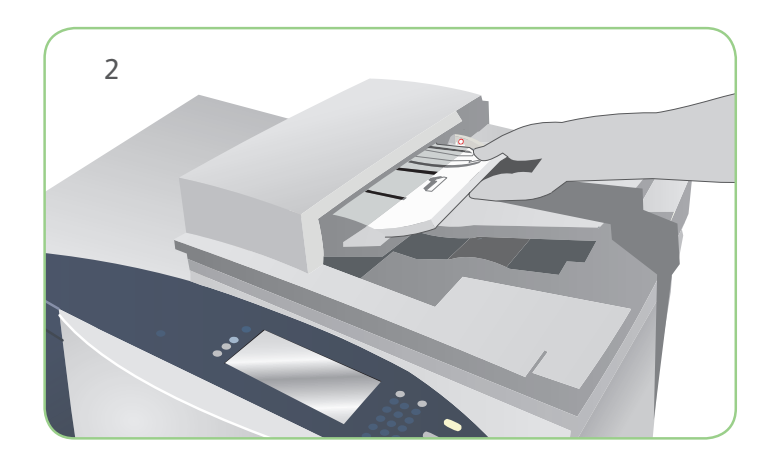

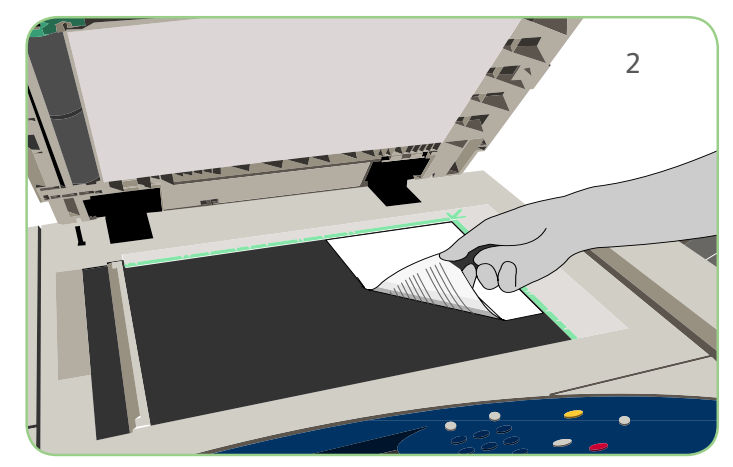

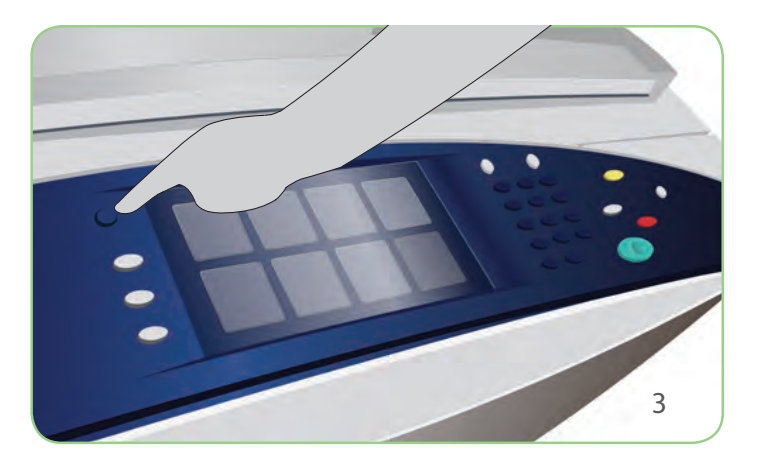

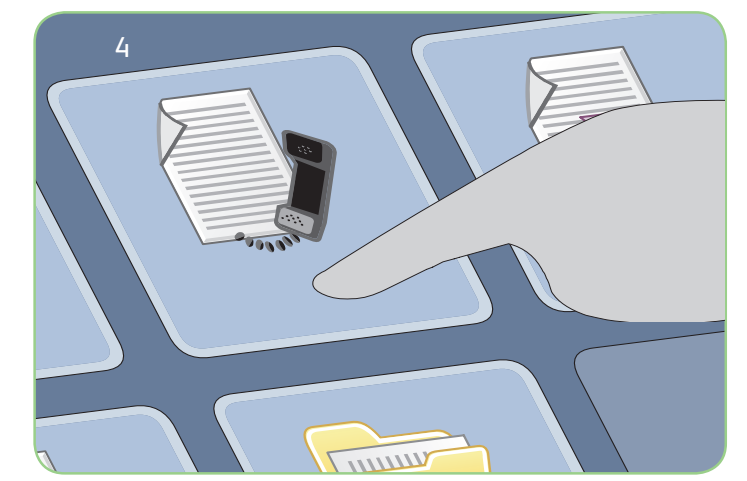

# Digitalizar

- 3. Pressione o botão Página inicial de Serviços.
- 4. Selecione a opção Fax. A guia Fax é exibida.
- Selecione o campo de entrada e digite o número de fax. Selecione Adicionar para adicionar o número à lista de destinatários. Digite números adicionais conforme necessário.
- 6. Faça as alterações de programação que forem necessárias.
- 7. Pressione Iniciar para digitalizar os originais e processar o trabalho de fax.

O trabalho de fax entra na fila de trabalhos prontos para processamento.

### Mais informações

Para obter mais informações, consulte:

- Guia do Usuário
- Guia de Utilização Rápida
- http://www.support.xerox.com

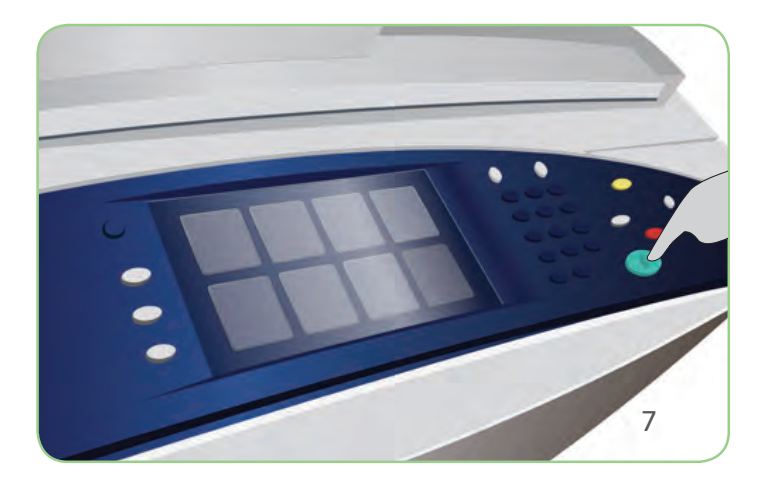

### Xerox<sup>®</sup> ColorQube<sup>™</sup> 9201/9202/9203 Como enviar um Fax de servidor

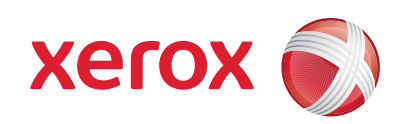

## Preparação

- 1. Pressione o botão Limpar tudo (AC) duas vezes e a opção Confirmar para cancelar todas as seleções anteriores de programação da tela.
- 2. Coloque os documentos originais com a face para cima no Alimentador de originais ou com a face para baixo no Vidro de originais.

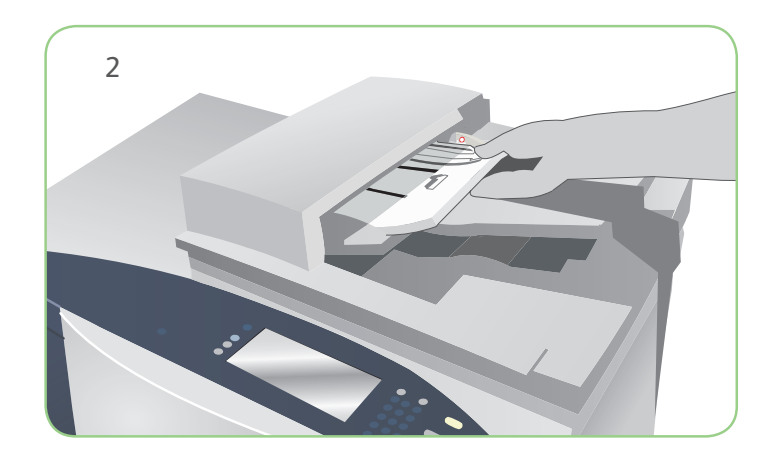

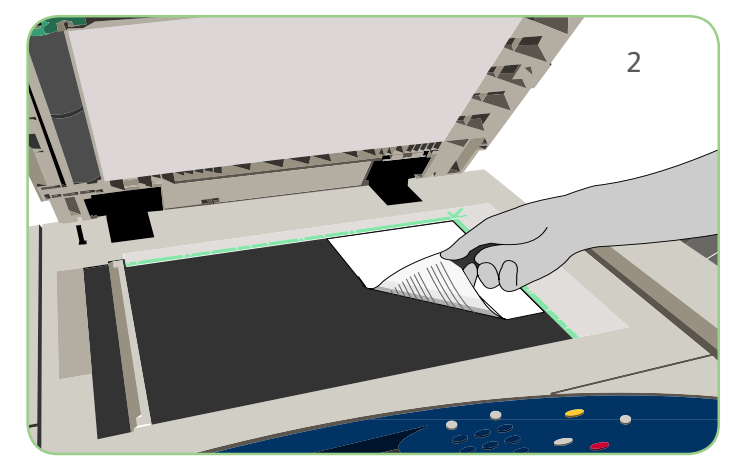

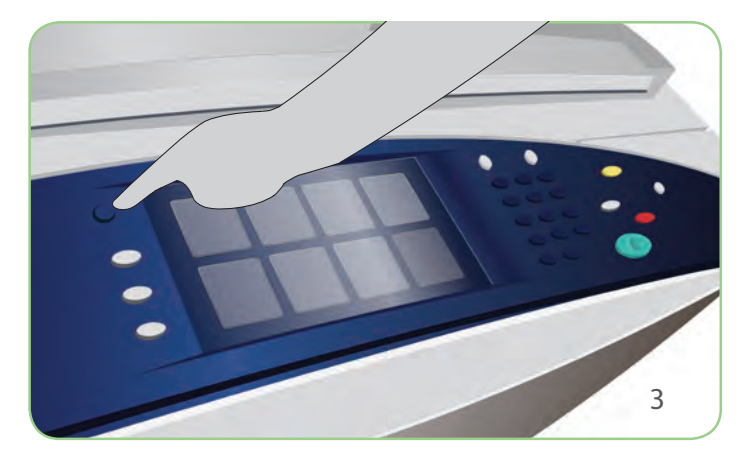

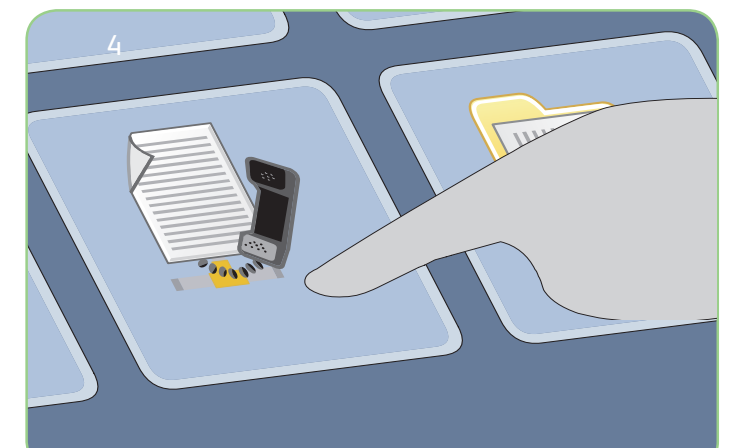

# Digitalizar

- 3. Pressione o botão Página inicial de Serviços.
- 4. Selecione a opção Fax de servidor. A guia Fax de servidor é exibida.
- 5. Selecione o campo de entrada e digite o número de fax. Selecione Adicionar para adicionar o número à lista de destinatários. Digite números adicionais conforme necessário.
- 6. Faça as alterações de programação que forem necessárias.
- 7. Pressione Iniciar para digitalizar os originais e processar o trabalho de fax.

O trabalho de fax entra na fila de trabalhos prontos para processamento.

### Mais informações

Para obter mais informações, consulte:

- Guia do Usuário
- Guia de Utilização Rápida
- http://www.support.xerox.com

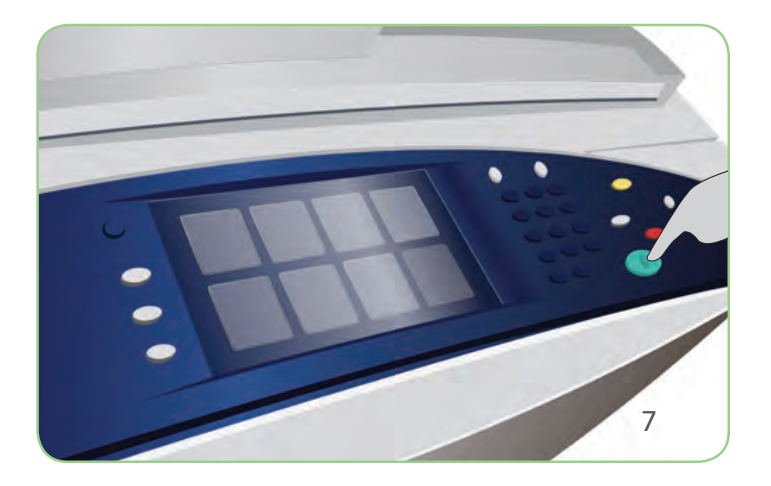

### Xerox<sup>®</sup> ColorQube<sup>™</sup> 9201/9202/9203 Como enviar um Fax da Internet

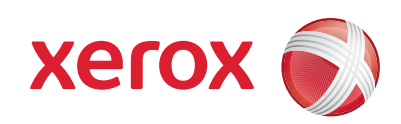

## Preparação

Digitalizar

- 1. Pressione o botão Limpar tudo (AC) duas vezes e a opção Confirmar para cancelar todas as seleções anteriores de programação da tela.
- 2. Coloque os documentos originais com a face para cima no Alimentador de originais ou com a face para baixo no Vidro de originais.

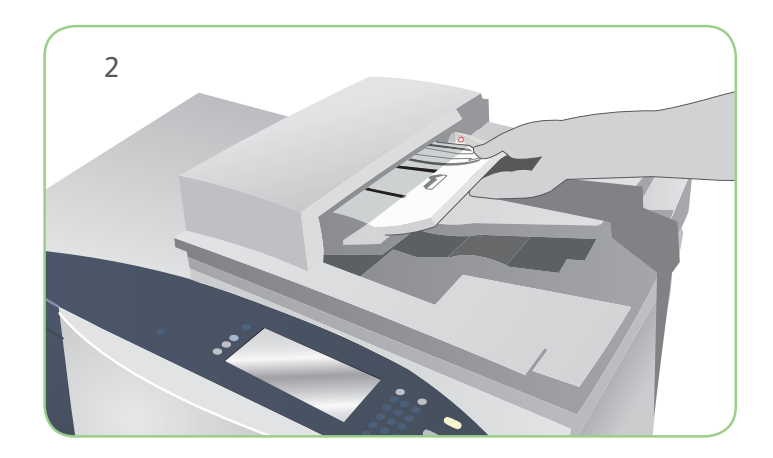

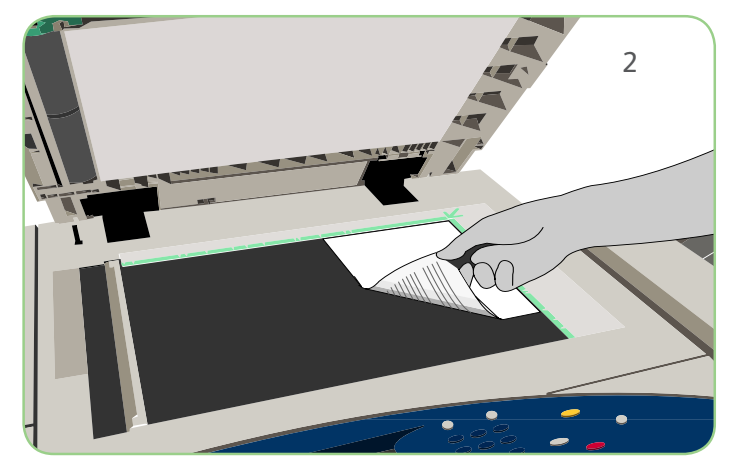

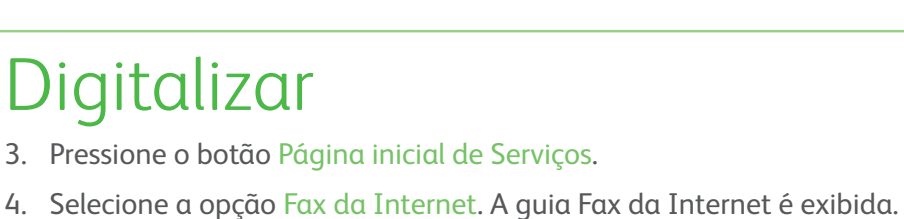

- 5. Selecione Novo destinatário. Verifique se a opção Para é exibida no menu suspenso. Insira o endereço de e-mail e selecione Adicionar. Inclua os destinatários adicionais conforme necessário e selecione Fechar.
- 6. Faça as alterações de programação que forem necessárias.
- 7. Pressione Iniciar para digitalizar os originais e processar o trabalho de fax.

O trabalho de fax entra na fila de trabalhos prontos para processamento.

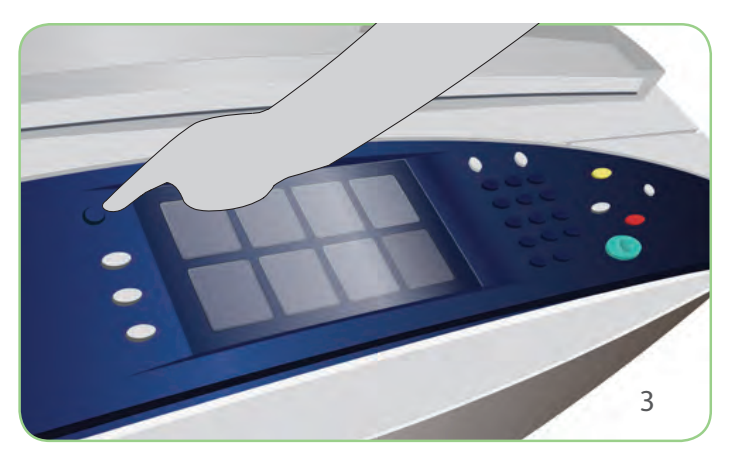

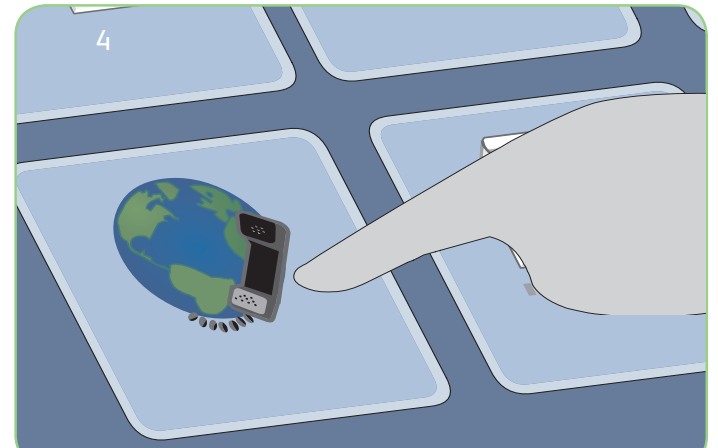

### Mais informações

Para obter mais informações, consulte:

- Guia do Usuário
- Guia de Utilização Rápida
- http://www.support.xerox.com

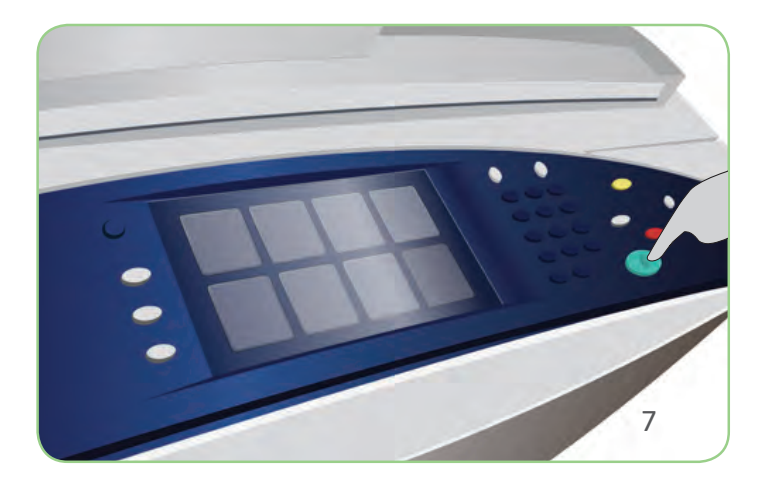

### Xerox<sup>®</sup> ColorQube<sup>™</sup> 9201/9202/9203 Como reimprimir trabalhos salvos

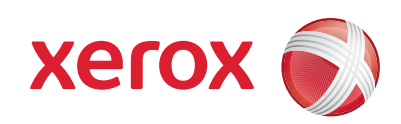

## Preparação

- 1. Pressione o botão Limpar tudo (AC) duas vezes e a opção Confirmar para cancelar todas as seleções anteriores de programação da tela.
- 2. Coloque os documentos originais com a face para cima no Alimentador de originais ou com a face para baixo no Vidro de originais.

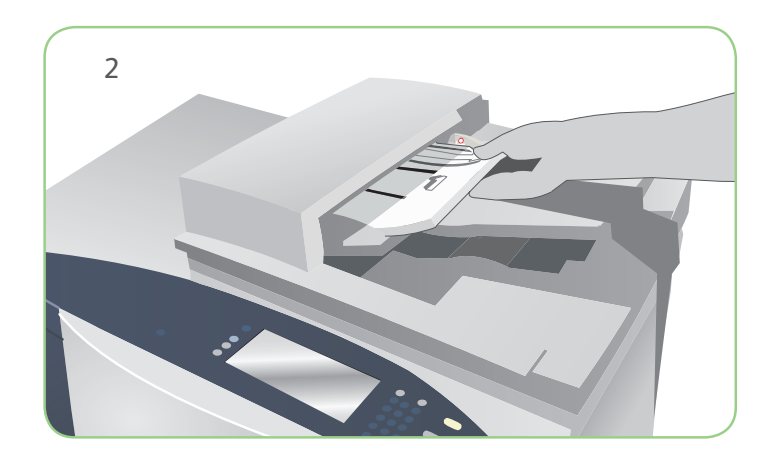

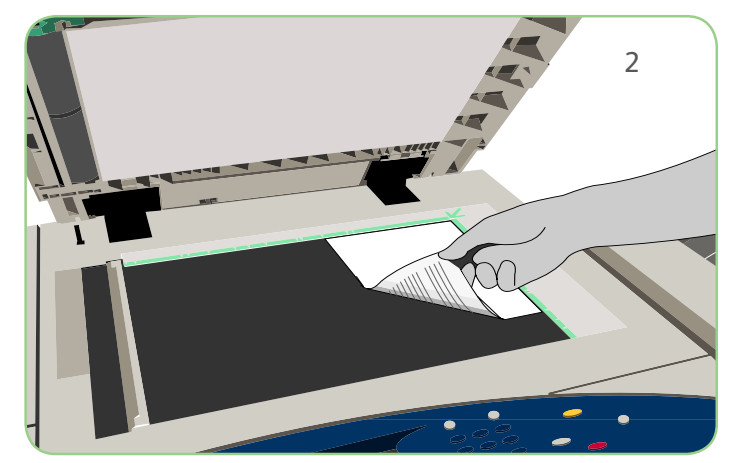

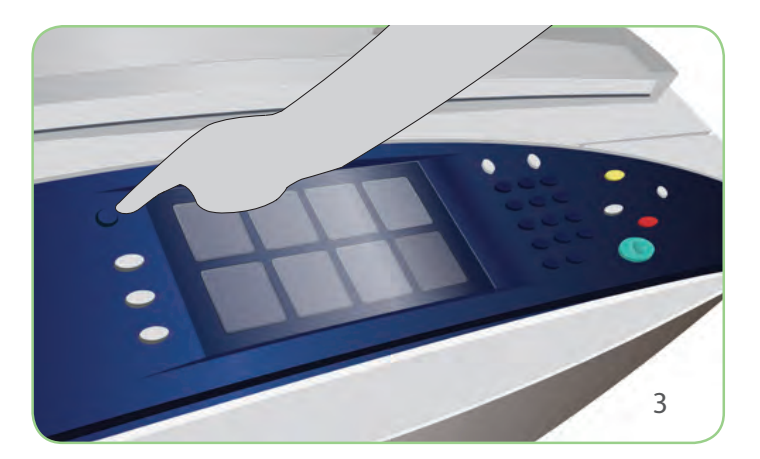

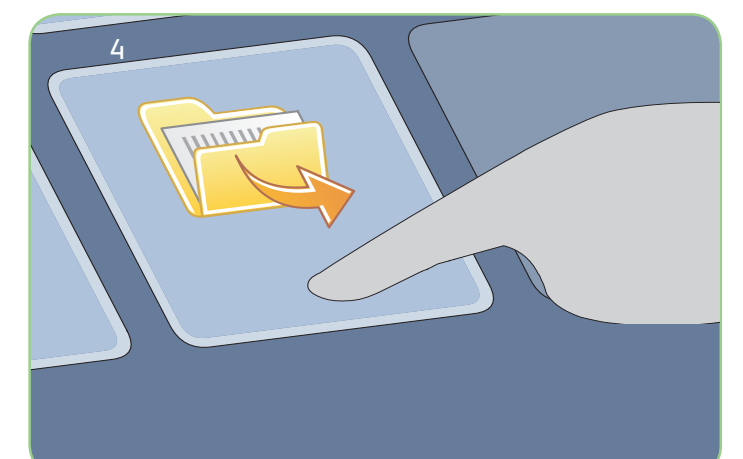

# Digitalizar

- 3. Pressione o botão Página inicial de Serviços.
- 4. Selecione a opção Reimprimir o trabalho salvo. Os Trabalhos salvos são exibidos.
- 5. Use as setas para cima/para baixo e selecione a pasta ou o trabalho desejado.
- 6. Faça as alterações de programação que forem necessárias.
- 7. Digite a quantidade desejada e selecione Imprimir para imprimir o trabalho.

O trabalho de impressão entra na fila de trabalhos prontos para processamento.

### Mais informações

Para obter mais informações, consulte:

- Guia do Usuário
- Guia de Utilização Rápida
- http://www.support.xerox.com

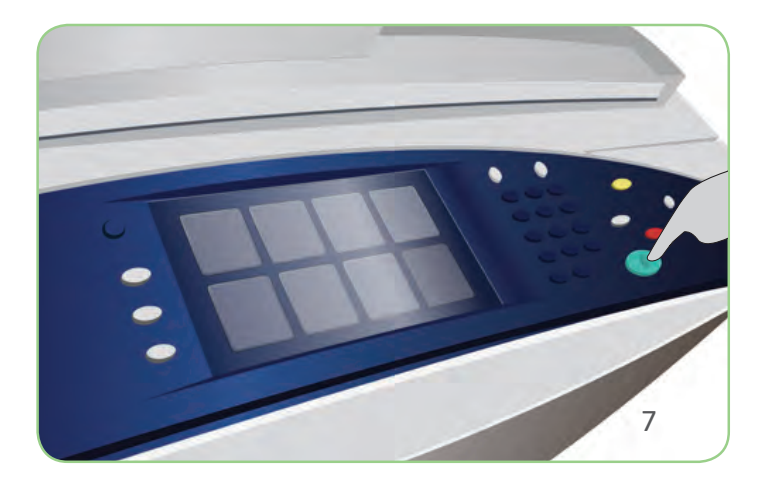

#### Xerox<sup>®</sup> ColorQube<sup>™</sup> 9201/9202/9203 Como enviar um e-mail

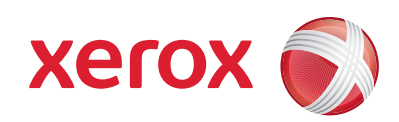

## Preparação

- 1. Pressione o botão Limpar tudo (AC) duas vezes e a opção Confirmar para cancelar todas as seleções anteriores de programação da tela.
- 2. Coloque os documentos originais com a face para cima no Alimentador de originais ou com a face para baixo no Vidro de originais.

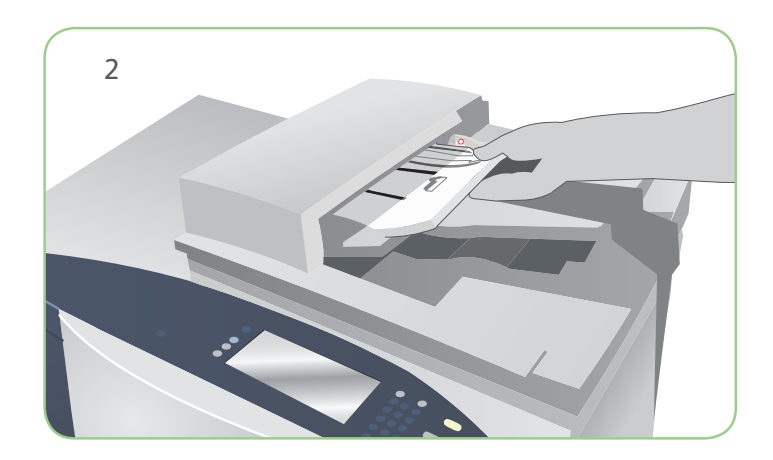

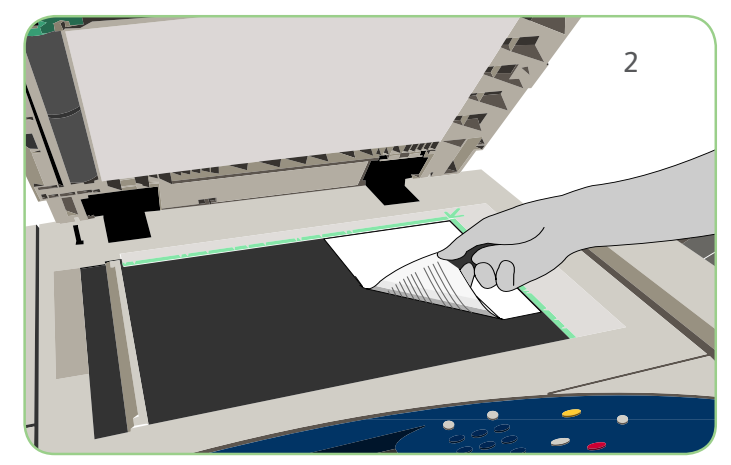

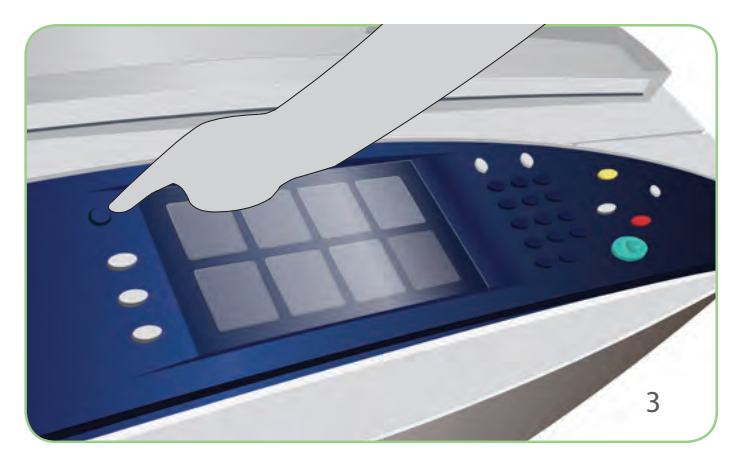

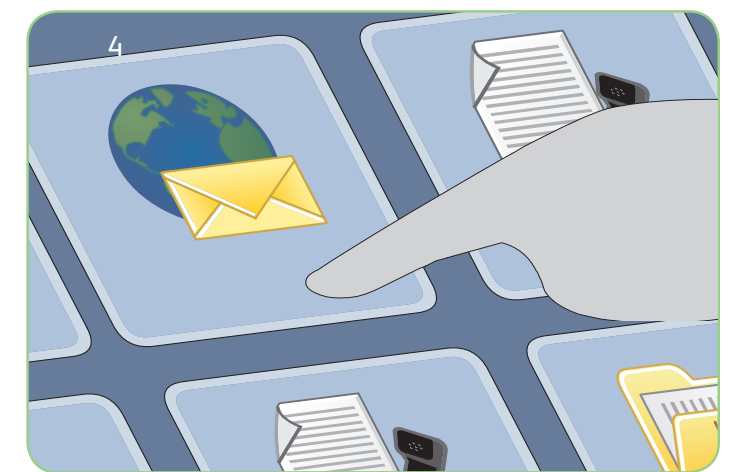

# Digitalizar

- 3. Pressione o botão Página inicial de Serviços.
- 4. Selecione a opção E-mail. A guia E-mail é exibida.
- Selecione Novo destinatário. Verifique se a opção Para é exibida no menu suspenso. Insira o endereço de e-mail e selecione Adicionar. Inclua os destinatários adicionais conforme necessário e selecione Fechar.
- 6. Faça as alterações de programação que forem necessárias.
- 7. Pressione Iniciar para digitalizar os originais e processar o trabalho de E-mail.

O trabalho de E-mail entra na fila de trabalhos prontos para processamento.

### Mais informações

Para obter mais informações, consulte:

- Guia do Usuário
- Guia de Utilização Rápida
- http://www.support.xerox.com

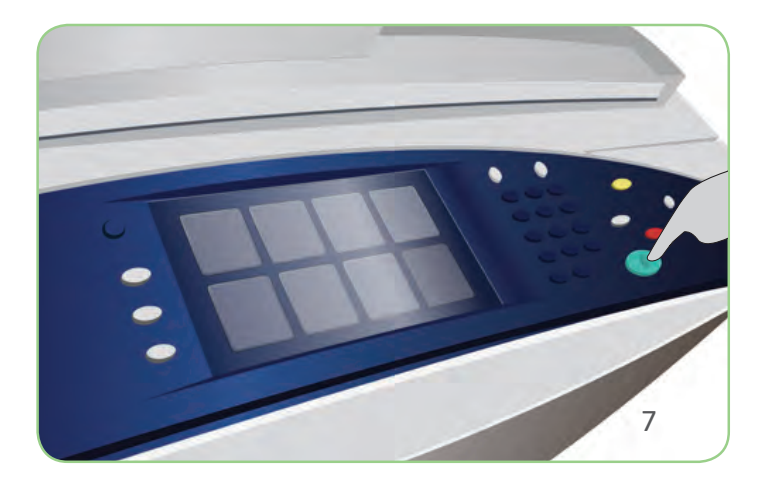

## Xerox<sup>®</sup> ColorQube<sup>™</sup> 9201/9202/9203 Como digitalizar para sua rede

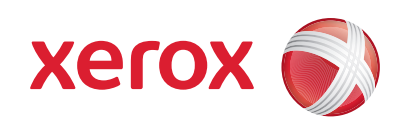

## Preparação

- 1. Pressione o botão Limpar tudo (AC) duas vezes e a opção Confirmar para cancelar todas as seleções anteriores de programação da tela.
- 2. Coloque os documentos originais com a face para cima no Alimentador de originais ou com a face para baixo no Vidro de originais.

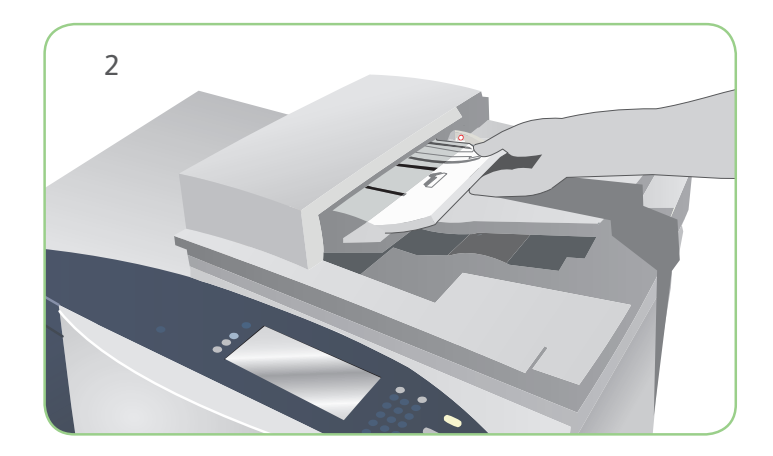

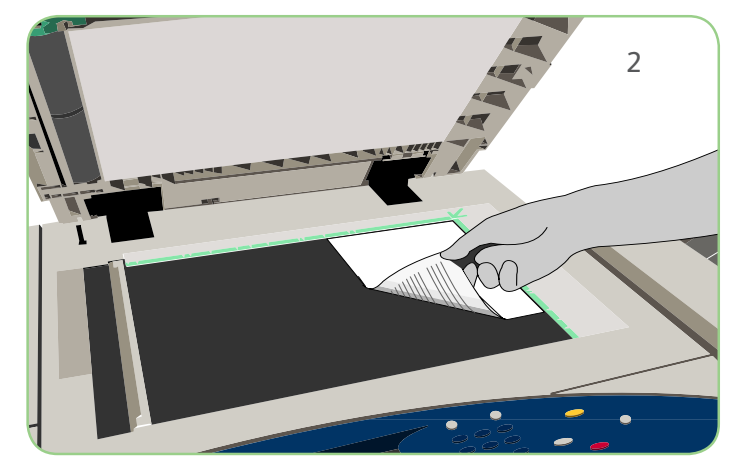

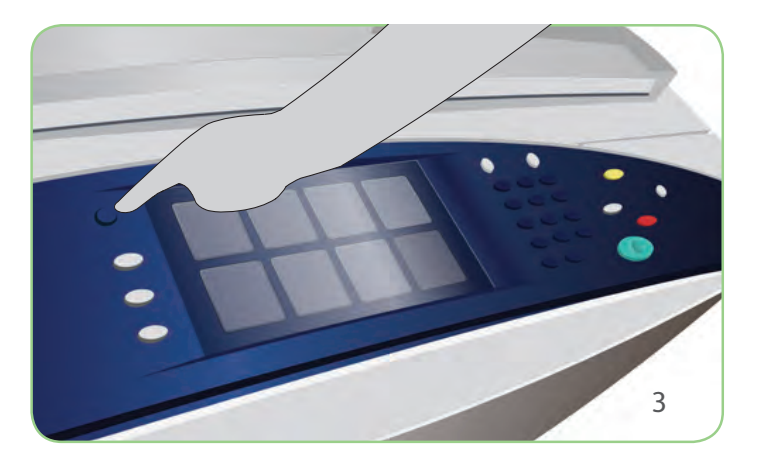

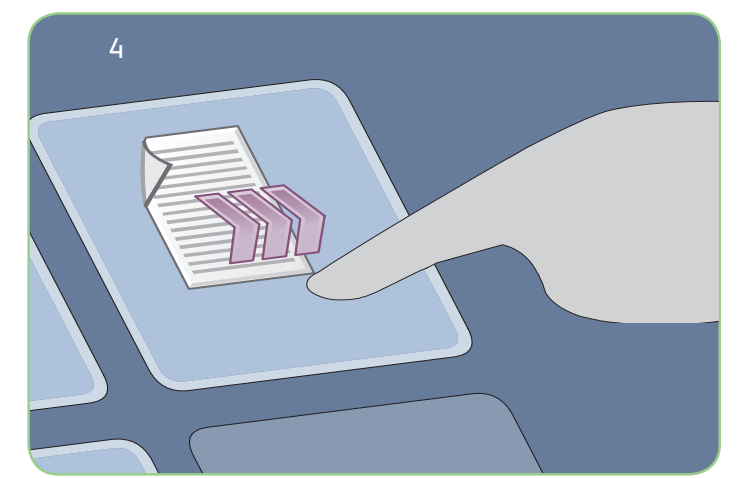

# Digitalizar

- 3. Pressione o botão Página inicial de Serviços.
- 4. Selecione a opção Digitalização de fluxo de trabalho. A guia Digitalização de fluxo de trabalho é exibida.
- 5. Selecione um modelo para o trabalho entre os modelos exibidos na lista.
- 6. Faça as alterações de programação que forem necessárias.
- 7. Pressione Iniciar para digitalizar os originais e processar o trabalho de digitalização.

As imagens digitalizadas são arquivadas no local especificado no modelo pronto para ser recuperado pelo usuário.

### Mais informações

Para obter mais informações, consulte:

- Guia do Usuário
- Guia de Utilização Rápida
- http://www.support.xerox.com

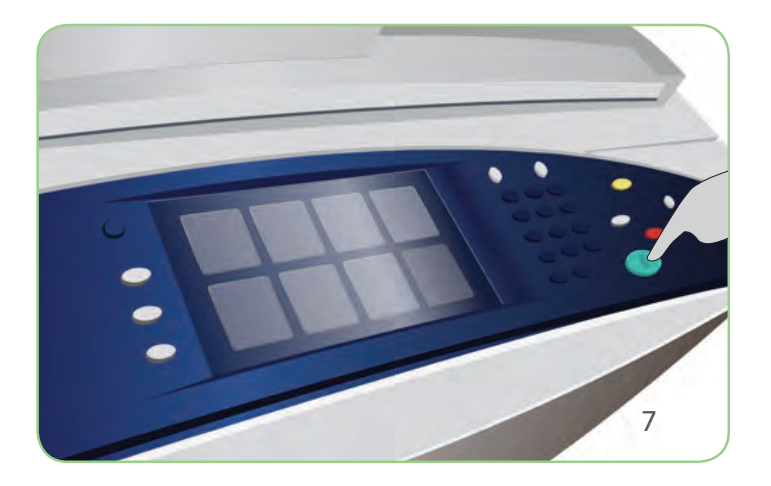

#### Xerox® ColorQube™ 9201/9202/9203 Visão geral da máquina

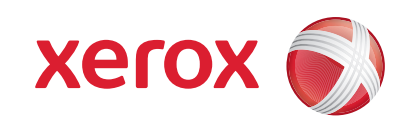

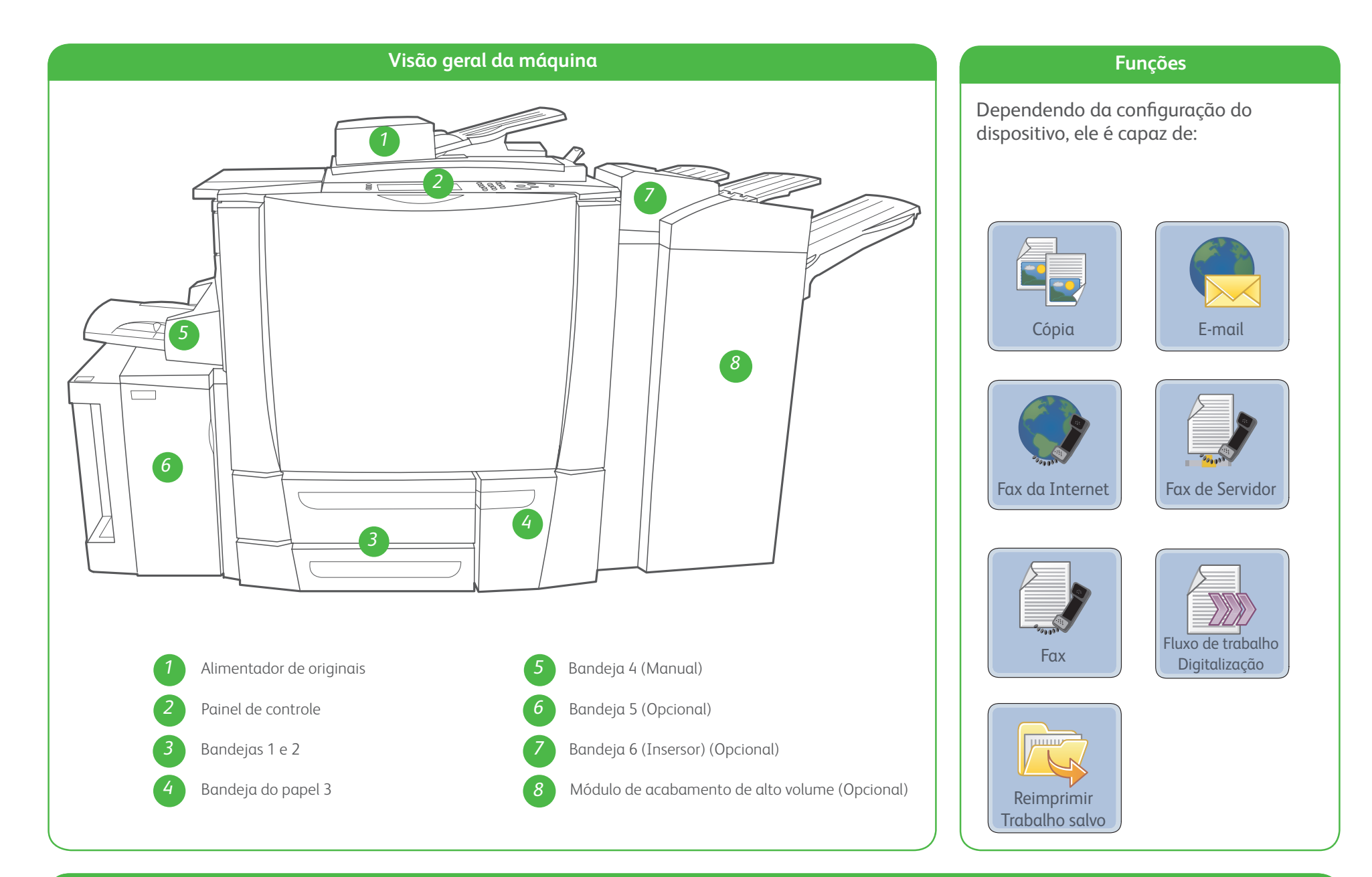

Painel de controle

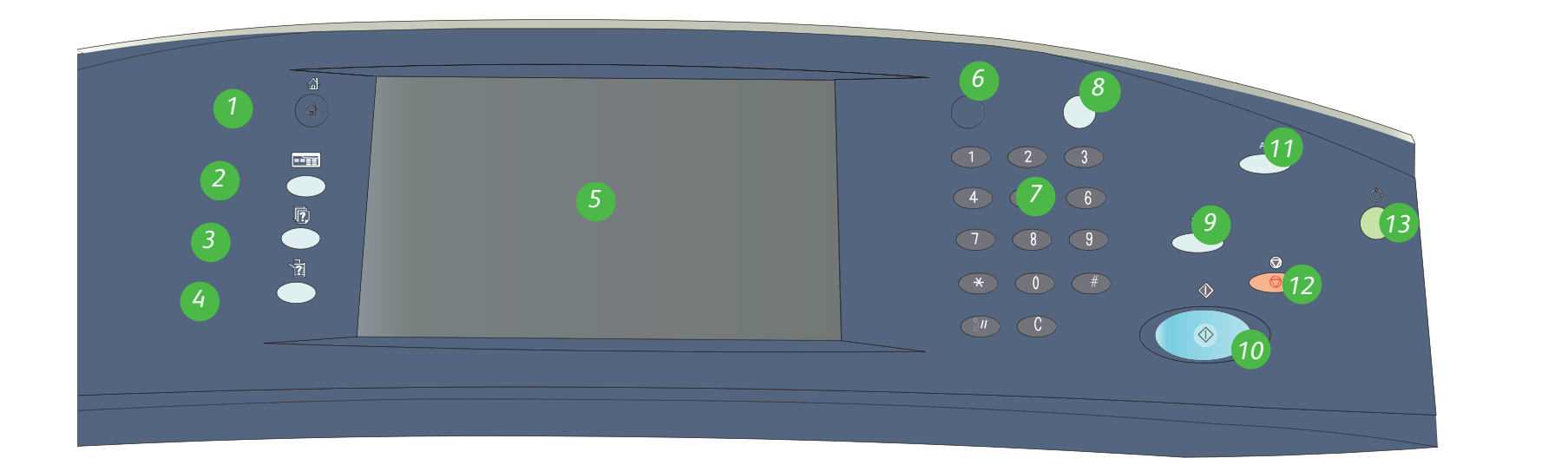

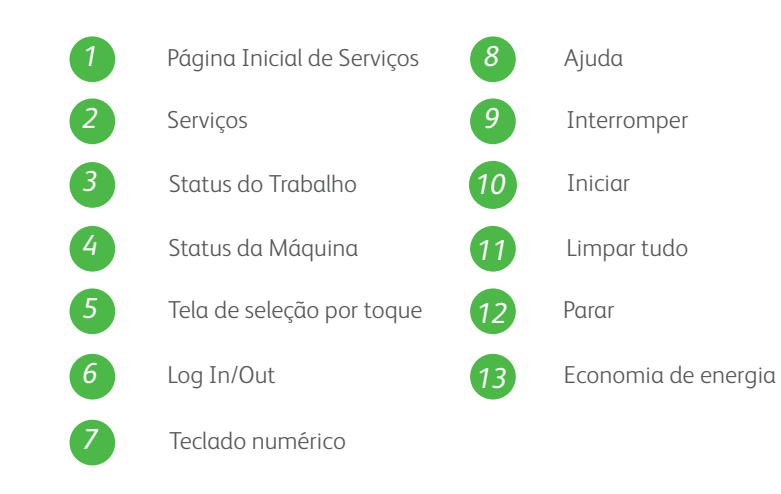

### Mais informações

Para obter mais informações, consulte:

- Guia do Usuário
- Guia de Utilização Rápida
- http://www.support.xerox.com

## Xerox® ColorQube™ 9201/9202/9203 Como colocar papel

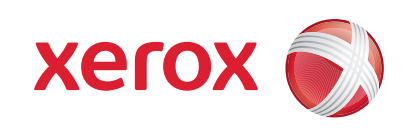

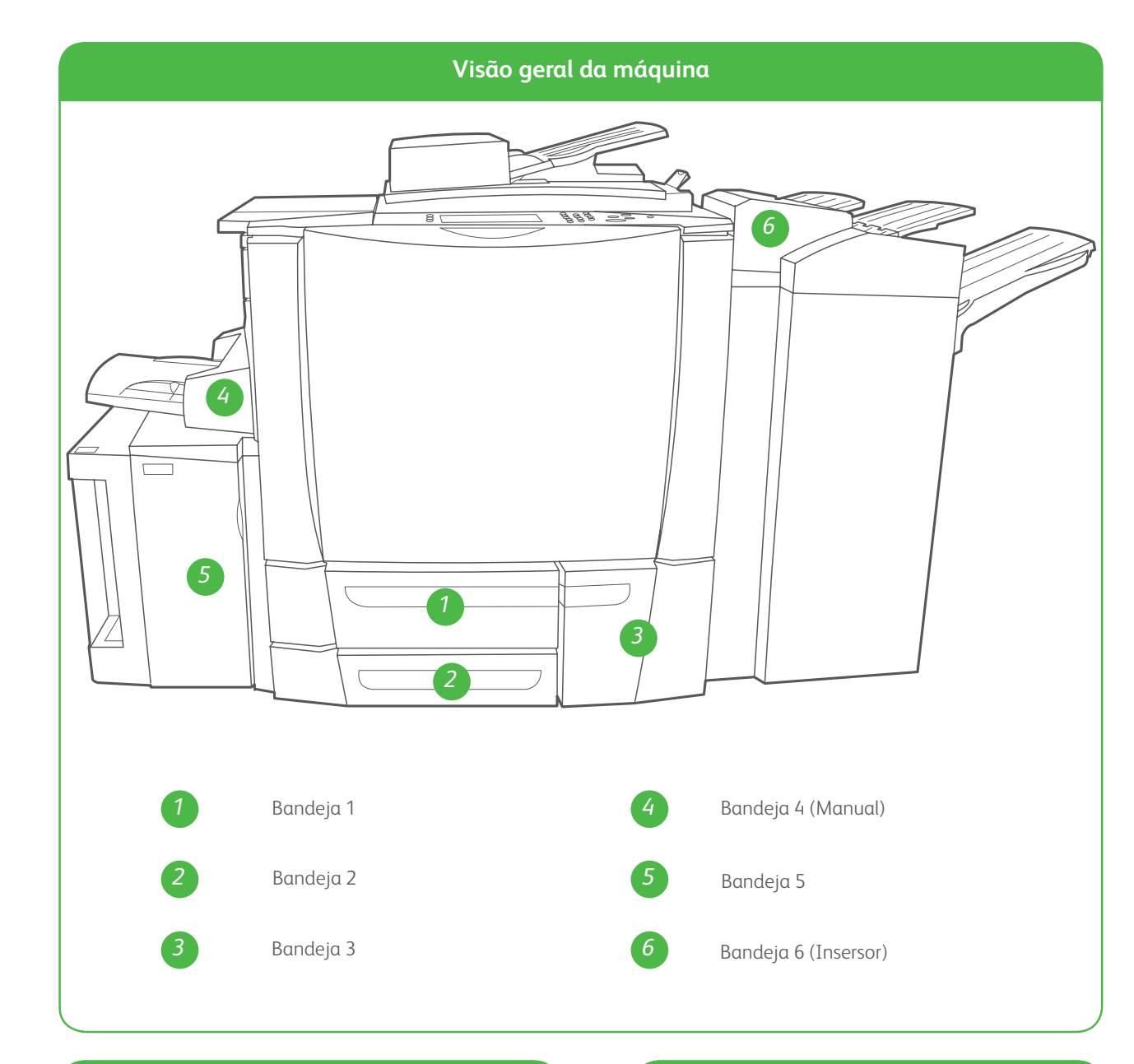

#### Bandeja 4 (Manual)

- 1. Certifique-se de que a bandeja esteja na posição abaixada.
- 2. Para material maior, use a extensão da bandeja.
- Coloque o material com a face para baixo na bandeja. O papel não deve ultrapassar a linha de preenchimento máximo.
- 4. Certifique-se de que as guias do papel apenas toquem no papel.
- 5. As configurações de papel para a bandeja são exibidas na tela de seleção por toque.

#### Bandeja 5

- 1. Pressione o botão para abrir a porta.
- 2. Aguarde a bandeja do papel abaixar.
- Coloque o material com a face para baixo na bandeja. O papel não deve ultrapassar a linha de preenchimento máximo.
- 4. Feche a porta. A bandeja é levantada automaticamente.

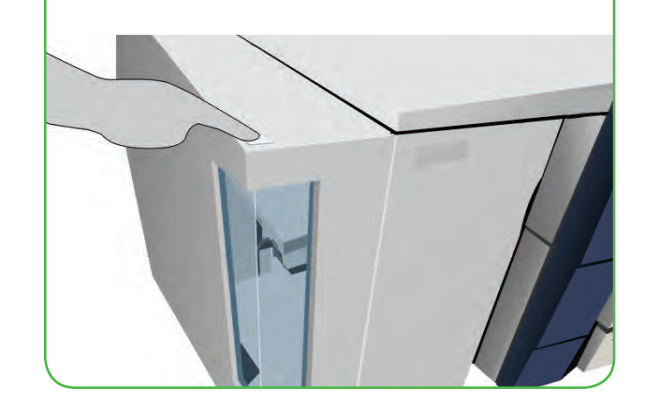

#### Bandejas 1, 2 e 3

- 1. Abra a bandeja.
- 2. Coloque o material com a face para cima na bandeja. O papel não deve ultrapassar a linha de preenchimento máximo.
- 3. Bandejas 1 e 2 somente. Certifiquese de que as guias do papel apenas toquem no papel.
- Feche a bandeja. As configurações de papel para a bandeja são exibidas na tela de seleção por toque.
- 5. Verifique e confirme, ou altere as configurações.

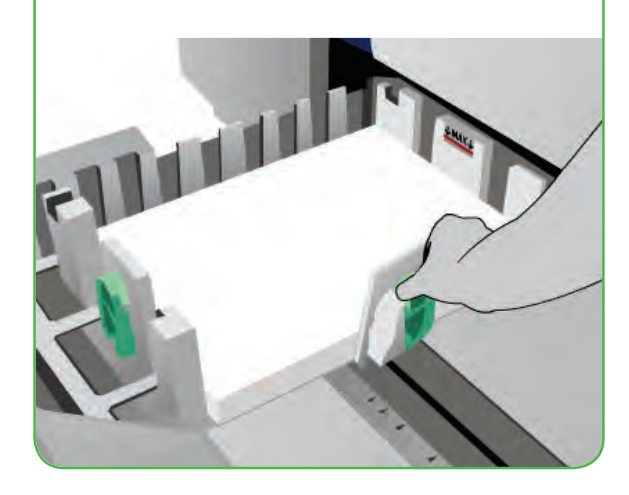

#### Bandeja 6 (Insersor)

- Coloque o material com a face para cima na bandeja e verifique se está na orientação correta para esse material.
- 2. O papel não deve ultrapassar a linha de preenchimento máximo.
- Certifique-se de que as guias do papel apenas toquem no papel. As configurações de papel para a bandeja são exibidas na tela de seleção por toque.
- 4. Verifique e confirme, ou altere as configurações.

6. Verifique e confirme, ou altere as configurações.

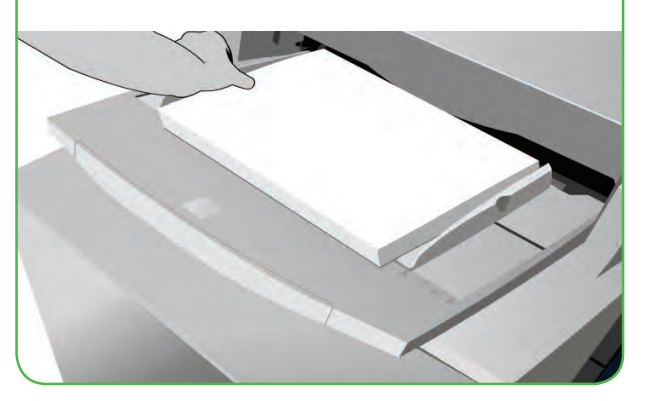

#### Mais informações

- Guia do Usuário
- Guia de Utilização Rápida
- http://www.support.xerox.com

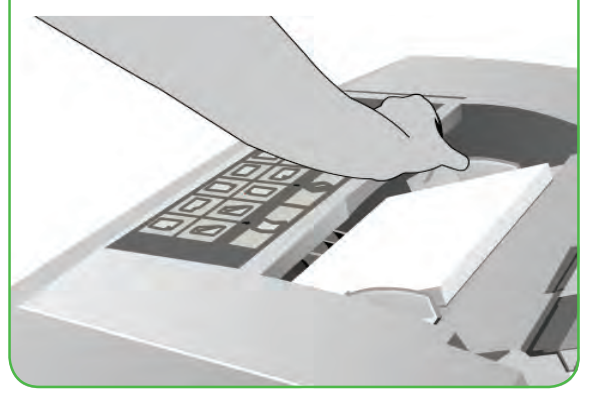